## DIGITAL BANKING OUCCK GUIDE

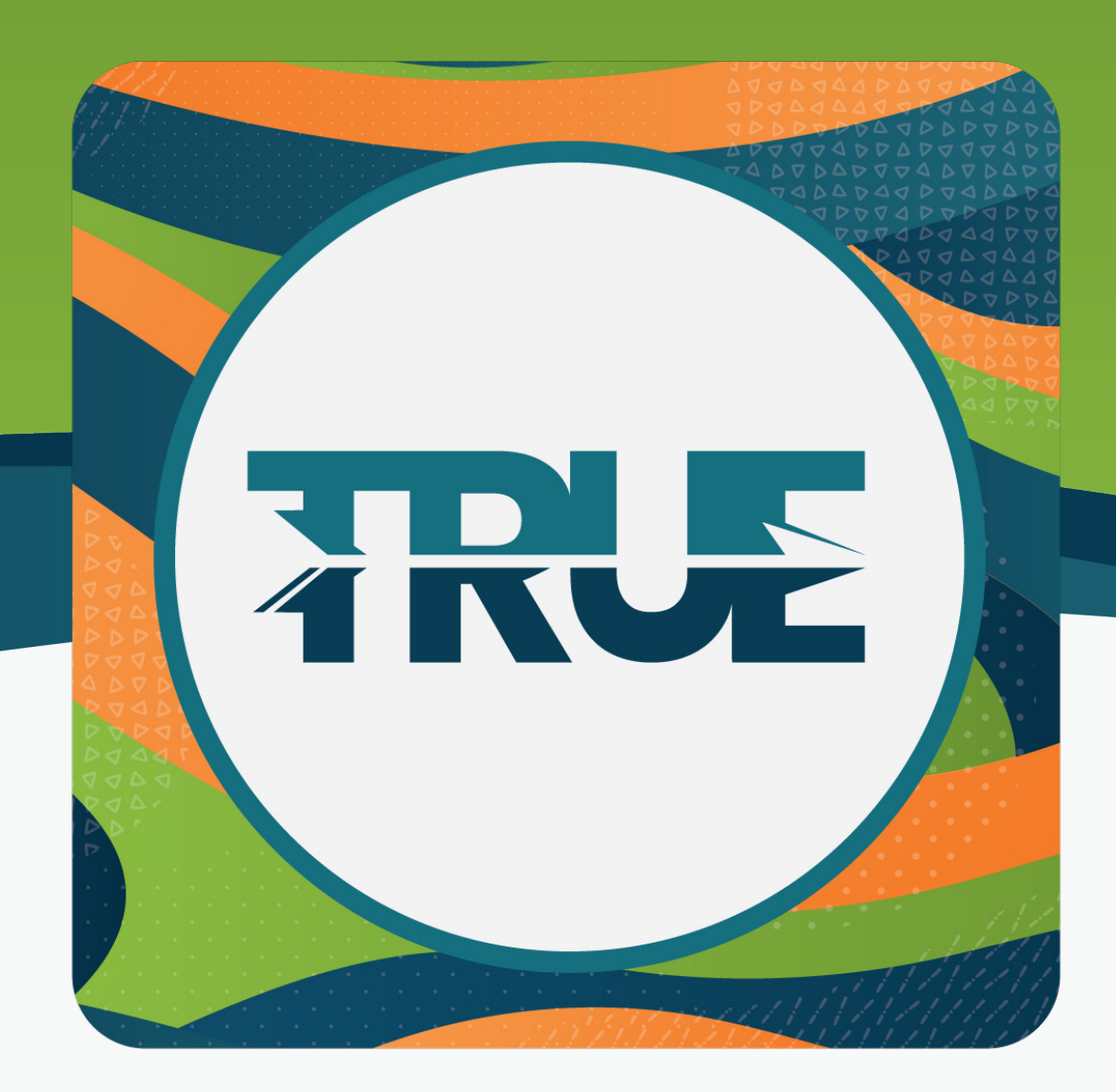

## **OVERDRAFT PRIVILEGE<sup>SM</sup>**

HOW TO OPT IN AND OUT THROUGH ONLINE AND MOBILE BANKING

## HOW TO OPT IN AND OUT THROUGH THE MOBILE APP

## HOW TO OPT IN AND OUT THROUGH ONLINE BANKING

- 1. Click More
- 2. Click **Tools**
- 3. Click Overdraft Opt In
- 4. Select Enroll
- 5. Click **Opt In**
- 6. Click **Save** to complete your Opt In
- 7. Read the disclosures and accept the terms by clicking the **I Agree box**

Note: The same steps can be taken to Opt Out of Overdraft Privilege<sup>SM</sup>

- 1. Hover over **Tools**
- 2. Click Overdraft Opt-In
- 3. Select **Opt In** next to your checking account
- 4. Read the disclosures and accept the terms by clicking the **I Agree box**
- 5. Click **Save** to complete your Opt In
- Note: The same steps can be taken to Opt Out of Overdraft Privilege<sup>SM</sup>